## Integris G2

# Adding, Editing, Transferring & Deleting Staff Records

Anita.Pirie@redbridge.gov.uk

020 8708 8881

(Int. 88881)

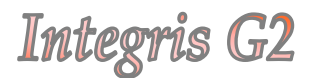

#### **Contents**

| Adding a new Staff Record                  | 2 |
|--------------------------------------------|---|
| Editing an existing Staff Record           | 3 |
| Transferring a Staff Record to Former Roll | 4 |
| Deleting a Staff Record                    | 5 |

#### Adding a Staff Record

To add a new staff member go to **General (1) > Staff Details (2) > Add (3)** 

|                                                                                               | bed Messages                                                                                                    | 👀 Staff 🕜 Speed Test 🐽 St                    | budent 🚾 School 💭 Abo                                                                                        | ut 🥶 Help 🔍 Password 📳 L                                                   |
|-----------------------------------------------------------------------------------------------|----------------------------------------------------------------------------------------------------|----------------------------------------------|----------------------------------------------------------------------------------------------------|----------------------------------------------------------------------------|
| General     Administration                                                                    | Personal<br>Personal Additional Inf                                                                                                 | in Contacts Groups Articular III             | Find   Ar                                                                                                    | dd   Edit   Move to Former Roll   Print                                    |
| Attendance                                                                                    |                                                                                                    | provising all staff                          | 0                                                                                                    | uick Search                                                                |
| System Management Assessment Behaviour                                                        | Dr Brian Aldridge (1                                                                                                    | 23456794) - Male                             | Staff Code:                                                                                                  | DAA NI Number: GFS 1990D                                                   |
| 유, Census<br>요. Reporting to Parents<br>요. Programme Nanagament<br>초. School Workforce Census | Title:<br>Initials:<br>Surname:<br>Legal Surname:<br>Previous Surname:<br>First Name:<br>Second Name:<br>Third Name:<br>Known Name: | Dr<br>Aldridge<br>Aldridge<br>Brian<br>Brian | Address:<br>Administrative Area:                                                                             | Home Farm, Windy Lane<br>Ambridge<br>Pelgarsham<br>Borcetshire<br>B023 7TR |
| Student Details                                                                               | Home 1:                                                                                                    | 00991 678345                                 | Fax:                                                                                                    |                                                                            |
| Staff Details                                                                                 | Home 2:<br>Mobile:                                                                                                    |                                              | E-mail:                                                                                                    | baldride@primary.sch.uk                                                    |
| <ul> <li>Groups</li> <li>School Details</li> <li>School Diary</li> <li>Parameters</li> </ul>  | Date of Birth:<br>Join Date:<br>Leave Date:<br>Teacher (GTC) No.:<br>LEA Identifier:                                                | 18 Oct 1945<br>01 Jan 1996<br>7654321        | Staff Type:<br>Governor:<br>Governor Type:<br>Governor Status:<br>Governor Statu Date:<br>Governor End Date: | Head Teacher<br>No                                                         |

The following screen will appear....

Enter data simply by typing or selecting values from the drop down lists.

| Title: *             | Ma       | <br> | Data of Bistle 1            | _             | 10  |
|----------------------|----------|------|-----------------------------|---------------|-----|
| initials:            |          |      | Gender:                     | Male          | × 1 |
| Surname: *           |          | _    | Staff Code:                 | 1.11          | -   |
|                      |          |      | Reference: *                |               | _   |
| irst Name: *         |          |      | NI Number:                  |               |     |
| econd Name:          |          |      | Staff Type:                 | Teacher       | ~   |
| hird Name:           |          |      | Governor:                   |               |     |
| nown Name:           |          |      | Governor Type:              | Not Specified | ~   |
| egal Surname:        |          |      | Governor Status:            |               |     |
| revious Surname:     |          |      | Governor Start Date:        |               | 6   |
| eacher (GTC) No.:    |          |      | Governor End Date:          |               | ĕ   |
| EA Identifier:       |          |      | Join Date: *                | 30 Sep 2010   | 6   |
|                      |          |      | Leave Date:                 |               | 6   |
| intraduced lines     |          | 6    | Home Telephone 1:           |               |     |
| our-uwening.         | <u> </u> |      | Home Telephone 1            |               |     |
| wening:              |          |      | Mobile:                     | -             | _   |
| treet:               | <u> </u> | _    | Pioble:                     |               | _   |
| ocality:             | <u> </u> | _    | Fax:                        |               | _   |
| own:                 |          |      | c-mail:                     |               |     |
| ounty:               |          | _    |                             |               |     |
| ostcode:             | <u> </u> | _    | Absent on SWF<br>Census Day |               |     |
| country:             |          | _    | SWF Census Category:        | Not Specified | ~   |
| Administrative Area: |          |      |                             |               | -   |

The Name/Surname/DOB/Gender and Join Date fields are mandatory fields. The Reference number will be generated automatically.

Work through the tabs until you have entered all of the necessary information.

Then click **Save** at the bottom right of the screen. Your new Staff record can now be found on the Current Roll of your Database.

#### Editing a Staff Record

To edit an existing staff record go to **General (1) > Staff Details (2) >** Search for the Staff record you wish to edit & click **Edit (3)** 

| Attendance                                                                                                    | Personal<br>Personal Additional Inf                                                                                                    | fe Centacts Groups Activity UDI       | Find   A<br>Qualifications Training                                                                                     | dd   tels   Move to Former Roll   Pri<br>Medical Control 0                 |
|----------------------------------------------------------------------------------------------------|----------------------------------------------------------------------------------------------------|---------------------------------------|----------------------------------------------------------------------------------------------------|----------------------------------------------------------------------------|
| Attendance     Attendance     System Management     Assessment     Behaviour     Cress     Reporting to Parents     Programme Management     School Workforce Census | Curvet W O O O Booling all staff Quick Search 1 Curvet M O O O Booling all staff Quick Search 1 Curvet Staff Code: BAA NI Number: GPS670 |                                       |                                                                                                    |                                                                            |
|                                                                                                    | Title:<br>Initials:<br>Surname:<br>Legal Surname:                                                                                        | Dr<br>Aldridge<br>Aldridge            | Address:                                                                                                    | Home Farm, Windy Lane<br>Ambridge<br>Felpersham<br>Borcotshire<br>B023 7TR |
|                                                                                                    | Previous Surname:<br>First Name:<br>Second Name:<br>Third Name:<br>Known Name:                                                           | Brian<br>Arthur<br>Brian              | Administrative Area:                                                                                                    |                                                                            |
| Student Details     Staff Details                                                                                                    | Home 1:<br>Home 2:                                                                                                    | 00991 678345                          | Fax:                                                                                                    | 1971-1985-1995-1996                                                        |
| Groups<br>© School Details<br>© School Diary<br>© Parameters                                                                                                    | Hobite:<br>Date of Birth:<br>Join Date:<br>Leave Date:<br>Teacher (GTC) No.:<br>LEA Identifier:                                          | 18 Oct 1945<br>01 Jan 1996<br>7654321 | E-mail:<br>Staff Type:<br>Governor:<br>Governor Type:<br>Governor Status:<br>Governor Statt Date:<br>Governor End Date: | baldrige@primary.sch.uk<br>Head Teacher<br>No                              |

Existing data in each field can simply be deleted and replaced with new information, working through the tabs as seen in the previous section of this document.

Once the necessary changes have been made, click **Save** at the bottom right of the screen. Your changes will now be saved to the Staff record.

### Transferring a Staff Record to Former Roll

To Transfer a staff record to the former roll, go to **General (1)** > **Staff Details (2)** > Search for the Staff record you wish to transfer & click **Move to Former Roll (3)** 

| Current V 0001                                                                       | browning all staff                                                                                                    | Qualifications Training                                                                                     | Medical Contracts O                                                                                                    |
|--------------------------------------------------------------------------------------|----------------------------------------------------------------------------------------------------|----------------------------------------------------------------------------------------------------|----------------------------------------------------------------------------------------------------|
| Dr Brian Aldridge (1                                                                 | 23456794) - Hale                                                                                                    | Staff Code                                                                                                  | BAA NI Number: GF567890D                                                                                                    |
| Title:<br>Initials:<br>Surname:<br>Legal Surname:                                    | Dr<br>Aldridge<br>Aldridge                                                                                                    | Address:                                                                                                    | Home Farm, Windy Lane<br>Ambridge<br>Felpersham<br>Boroetshire<br>B023 778                                                                                                    |
| Frevious Surname:<br>First Name:<br>Second Name:<br>Third Name:<br>Known Name:       | Brian<br>Arthur<br>Brian                                                                                                    | Administrative Area:                                                                                        |                                                                                                    |
| Home I:<br>Home 2:<br>Mobile:                                                        | 00991 678345                                                                                                    | Fax:<br>E-mail:                                                                                             | beldrige@primary.sch.uk                                                                                                    |
| Date of Birth:<br>Join Date:<br>Leave Date:<br>Teacher (GTC) No.:<br>LEA Identifier: | 18 Oct 1945<br>01 Jan 1996<br>7654321                                                                                                    | Staff Type:<br>Governor<br>Governor Type:<br>Governor Status:<br>Governor Start Date:<br>Governor End Date: | Head Teacher<br>No                                                                                                    |
|                                                                                      | Const W Const<br>De trism Alfridge (1<br>De trism Alfridge (1<br>Logal Somers<br>Logal Somers<br>First Name:<br>Siccon Name:<br>Home 2<br>Home 2<br>Home 2<br>Home 2<br>Date of Birthic<br>Jackbate<br>Const Name:<br>Const Name:<br>Siccon State<br>Home 2<br>Home 2<br>H | Const No. Const No. Sec. 2014                                                                               | Control W         Control W         Control W         Control W         Staff Code           Dr Frish Adding(123355791) - Male         Staff Code         Staff Code           The Control Manager (123355791) - Male         Address:         Staff Code           The Control Manager (12355791) - Male         Address:         Staff Code           The Control Manager (12355791) - Male         Address:         Staff Code           Final Manager (12355791) - Male         Address:         Staff Code           Final Manager (12355791) - Male         Address:         Staff Code           Final Manager (12355791) - Male         Address:         Staff Code           Final Manager (12355791) - Male         Maniger (12355791)         Staff Code           Staff Code         10 Opt (123513)         Fac:         Staff Code           Manager (1235571)         Code off Briths         Staff Tops:         Governor Manager (1235571)           Code off Briths:         10 Opt (123451)         Governor Manager (1235171)         Governor Manager (1235171)           LiA Identifier:         Code Off Briths:         10 Opt (123451)         Governor Manager (1235171)         Governor Manager (1235171) |

Enter a Leave Date and click OK....

| Confirm Move                                         | e To Former R                                      | oll 🛛 🗵                                               |
|------------------------------------------------------|----------------------------------------------------|-------------------------------------------------------|
| <ul> <li>Change confirm</li> <li>Click or</li> </ul> | the Leave Date<br>the move by cl<br>Cancel to canc | if required and then<br>icking on OK.<br>el the move. |
| Leave Date:                                          | 30 Sep 2010                                        |                                                       |
|                                                      |                                                    | OK Cancel                                             |

...You will then be asked to enter the **Contract End Date**, the **Destination** is optional.

| Move to Former Roll                                          |                            |                                   |
|--------------------------------------------------------------|----------------------------|-----------------------------------|
| <ul> <li>Please enter an E<br/>for this staff mem</li> </ul> | nd Date and Destin<br>ber. | ation for any current contract(s) |
| Contract End Date:                                           | 30 Sep 2010                |                                   |
| Destination:                                                 | Not Specified              | ×                                 |
|                                                              |                            | Save Cancel                       |

Click **Save.** The Staff record will now be moved to Former Roll.

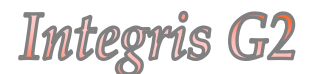

Deleting a Staff Record

The delete staff member function is not currently active.

If you have staff records that need to be deleted, please feel free to email me the name and reference number of the record you wish to be deleted and I will keep a note of them for when the function becomes available.